# Manual de Usuario Plataforma de Seguridad de Sistemas de Información Minvu

(Funcionalidades de Ingreso y Auto-atención - Usuarios Externos)

Agosto 2011

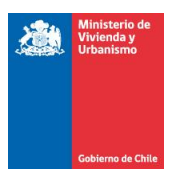

| Información del Documento |                                                                                            |
|---------------------------|--------------------------------------------------------------------------------------------|
| Nombre de Archivo         | MVU 1.0 – Manual de Usuario Plataforma de Seguridad de<br>Sistemas de InformaciónMinvu.doc |
| Versión de Documento      | 1.0                                                                                        |

| <u>Contactos / Responsables</u> |                                    |
|---------------------------------|------------------------------------|
| Propietario                     | Ministerio de Vivienda y Urbanismo |
| Autor                           | División de Informática MINVU.     |

| Historial de Versiones |     |                       |                        |  |  |  |
|------------------------|-----|-----------------------|------------------------|--|--|--|
| Fecha                  | Ver | Nombre                | Descripción            |  |  |  |
| 01-08-2011             | 1.5 | Osvaldo Cornejo Barra | Creación de Documento. |  |  |  |

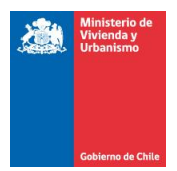

## Tabla de Contenido

| 1 | ¿A QUIÉN ESTÁ DIRIGIDO ESTE MANUAL?            | 4  |
|---|------------------------------------------------|----|
| 2 | OBJETIVO                                       | .4 |
| 3 | ¿PARA QUÉ SIRVEN LAS NUEVAS FUNCIONALIDADES?   | .4 |
| 4 | REQUERIMIENTOS PARA OPERAR EN EL SISTEMA       | .5 |
| 5 | COMO ACCEDER.                                  | .5 |
| 6 | FUNCIONALIDADES DISPONIBLES                    | .9 |
| 7 | INGRESO DESDE INTERNET PARA USUARIOS INTERNOS. | 20 |

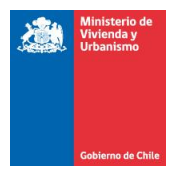

## 1 ¿A quién está dirigido este manual?

Este manual está dirigido a todos los funcionarios de entidades externas que utilizan los sistemas de negocio del MINVU, y a quienes se interesen en conocer las nuevas formas de ingreso y las funcionalidades de apoyo y seguridad en el acceso a los sistemas de información del MINVU

#### 2 Objetivo

Crear un manual que entregue instrucciones de ingreso y auto-atención para la administración de cuentas de usuario, además de facilitar la inducción de los nuevos usuarios externos que trabajan en los sistemas operacionales del MINVU.

Las nuevas funcionalidades descritas en el presente manual son las siguientes:

- Forma de Ingreso.
- Cambio de clave.
- Recuperar clave.
- Desbloquear cuenta.

#### 3 ¿Para qué sirven las nuevas funcionalidades?

Las nuevas funcionalidades incluidas tienen como propósito mejorar la forma de ingreso e incorporar políticas de seguridad tales como: registro de acceso, bloqueo de cuentas por intentos fallidos y gestión de contraseñas (caducidad, complejidad, recuperación y cambio de contraseñas), a partir del punto 6 del presente manual se describen las nuevas funcionalidades.

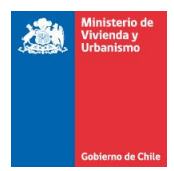

## 4 Requerimientos para operar en el sistema.

| Sistemas Operativos Soportados | Windows XP, Windows 7, SP2 o superior |  |  |  |
|--------------------------------|---------------------------------------|--|--|--|
|                                |                                       |  |  |  |
|                                |                                       |  |  |  |
| Exploradores de Internet       | IE 6.0 y IE 7.0 mínimo requerido      |  |  |  |
|                                |                                       |  |  |  |
|                                |                                       |  |  |  |

## 5 Como acceder.

Para trabajar en estas funcionalidades debemos acceder en www.minvu.cl y luego ingresar al link que lo redirige a la ventana de ingreso de sistemas, esta ventana considera los siguientes datos para completar su ingreso:

| Ministerio de<br>Vivienda y<br>Urbanismo |                                                                                                  | ☆ ◎ ☆ 🗠 🕬              |
|------------------------------------------|--------------------------------------------------------------------------------------------------|------------------------|
|                                          | BENEFICIOS » MI VIVIENDA MI BARRIO MI CIUDAD MINISTERIO PLAN DE RECONSTRUCCIÓN                   |                        |
| Gobierno de Chile                        | MĀS NOTICIAS BIBLIOTECA NORMAS LEGALES GUĪAS DE AVUDA PREGUNTAS FRECUENTES OTROS SITIOS OFICINAS | REGIONALES CONTĂCTENOS |

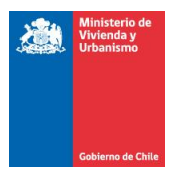

| oroanismo                   |                           |                |                       |               |              |                                                     |
|-----------------------------|---------------------------|----------------|-----------------------|---------------|--------------|-----------------------------------------------------|
|                             | SUBSIDIOS»                | MI VIVIENDA    | MI BARRIO             | MI CIUDAD     | MINISTERIO   | PLAN DE RECONSTRUCCIÓN                              |
| Gobierno de Chile           | MÁS NOTICIAS BIB          | LIOTECA NORMA  | S LEGALES G           | UÍAS DE AYUDA | PREGUNTAS FR | ECUENTES OTROS SITIOS OFICINAS REGIONALES CONTÁCTEN |
|                             |                           |                |                       |               |              | [ Ingresar como usuario ] [ Ingresar como externo   |
|                             |                           |                |                       |               |              |                                                     |
| Ingreso a la F              | xtranet - U               | suarios F      | xternos               |               |              |                                                     |
|                             | Xirdinet O                | Suarros E      | Aternos               | ·             |              |                                                     |
| Cuenta de Usuari            | o                         |                |                       |               |              |                                                     |
| RUT (ej. 12123123-k         | ()                        |                |                       |               |              |                                                     |
|                             |                           |                |                       |               |              |                                                     |
| RUT Empresa (ej. 77         | 888999-1)                 |                |                       |               |              |                                                     |
| Ingrese una contras         | eña                       |                |                       |               |              |                                                     |
|                             | chia                      |                |                       |               |              |                                                     |
| Ingresar 🌶                  |                           |                |                       |               |              |                                                     |
| [ <u>Olvidé mi contrase</u> | ña ]   [ <u>Desbloque</u> | ear Mi Usuario | ] [ <u>Descarga</u> i | r manual de u | <u>iso</u> ] |                                                     |

Donde:

Rut: Corresponde al Rut de usuario que desea ingresar al sistema.

Rut empresa: Corresponde al Rut de la EGIS, PSAT o Municipalidad donde Ud. trabaja.

Contraseña: Corresponde a la actual clave de seguridad que UD posee.

Al momento de hacer clic en ingresar, se desplegará el listado con las aplicaciones disponible para el usuario conectado, tal como se muestra en la siguiente figura:

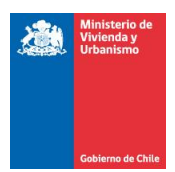

| Ministerio de<br>Vivienda y<br>Urbanismo |                                         |                                          |                                   |                            |                              |                             |  |  |
|------------------------------------------|-----------------------------------------|------------------------------------------|-----------------------------------|----------------------------|------------------------------|-----------------------------|--|--|
|                                          | SUBSIDIOS                               | MI VIVIENDA                              | MI BARRIO MI CIUDAD               | MINISTERIO PLAN D          | E RECONSTRUCCIÓN             |                             |  |  |
| Gobierno de                              | MÁS NOTICIAS                            | BIBLIOTECA NORMA                         | S LEGALES GUÍAS DE AYUDA          | PREGUNTAS FRECUENTES       | OTROS SITIOS OFICINAS R      | EGIONALES CONTÁCTENO        |  |  |
|                                          |                                         | Bienvenio                                | to NOMBRE PATERNO                 | MATERNO [ <u>Cambiar c</u> | ontraseña   <u>Cambiar e</u> | mail   <u>Cerrar sesión</u> |  |  |
| Aplicacion                               | es                                      | iepopiblos para NO                       | MDDE DATERNO MATER                | NO                         |                              |                             |  |  |
| Si la aplicación q<br>usuario líder del  | ue Ud. está buscar<br>sistema que su ac | ndo no se encuentr<br>ceso no haya expir | a en el listado es porque<br>ado. | no posee acceso a la i     | nisma. Verifique con el a    | administrador o             |  |  |
| Mostrar 10 🔽                             | registros                               |                                          |                                   |                            | Buscar:                      |                             |  |  |
| Nombre 🔺                                 | Descripción                             | ;                                        | Fecha de inicio                   | Ultimo acceso              | Expiraci                     | ión Acceso 🛛 💠              |  |  |
| Rukan                                    | Rukan                                   | <u>Cerrar sesión</u>                     | 20-08-2011 14:57:03               | 20-08-2011 15              | :00:05 31-08-20              | 011                         |  |  |
| Mostrando deso                           | de 1 hasta 1 de 1 r                     | egistros                                 |                                   | Prir                       | nero Anterior 1 Sig          | guiente Último              |  |  |

El usuario puede ingresar al sistema haciendo clic en la opción Iniciar sesión, acción que lo llevará a la siguiente pantalla para iniciar la sesión en la aplicación seleccionada, ver la siguiente figura:

|        | Ministerio de<br>Vivienda y<br>Urbanismo | ★ ● A □ <                                                                                                    |
|--------|------------------------------------------|----------------------------------------------------------------------------------------------------|
|        |                                          | SUBSIDIOS» MI VIVIENDA MI BARRIO MI CIUDAD MINISTERIO PLAN DE RECONSTRUCCIÓN                                            |
|        | Gobierno de Chile                        | MÁS NOTICIAS BIBLIOTECA NORMAS LEGALES GUÍAS DE AYUDA PREGUNTAS FRECUENTES OTROS SITIOS OFICINAS REGIONALES CONTÁCTENOS |
|        |                                          | Bienvenido NOMBRE PATERNO MATERNO [ <u>Cambiar contraseña</u>   <u>Cambiar email</u>   <u>Cerrar sesión</u> ]           |
| Inic   | iar sesión                               | n en la aplicación [ Rukan ]                                                                                            |
| Ud. es | tá iniciando una                         | a nueva sesión en la aplicación <b>Rukan.</b>                                                                           |
|        | esión en la aplic                        | cación no inicia automáticamente, haga click en el botón de inicio de sesión.                                           |

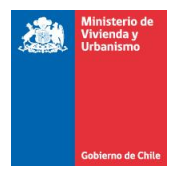

La ventana anterior lo llevará al Sistema Seleccionado, siendo en este caso RUKAN, si por alguna razón no es conducido en forma automatica, debe hacer clic en el botón iniciar sesión.

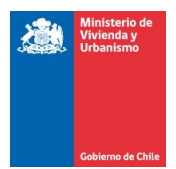

## 6 Funcionalidades disponibles

#### 7.1 Cambio de clave.

Esta opción puede ser utilizada en cualquier momento por el usuario, aunque se sugiere por un tema de seguridad que el usuario cambie su clave en los siguientes escenarios:

- Es el primer ingreso al sistema de seguridad.
- Periódicamente, considerando un tiempo adecuado de 60 días.

Las consideraciones de la nueva clave de seguridad que Ud. debe registrar o ingresar mediante las opciones disponibles en el portal de ingreso son las siguientes:

- Tener un largo mínimo de ocho caracteres.
- Tener un largo máximo de quince caracteres.
- Poseer al menos una letra.
- Poseer al menos un número.
- No ser idéntica a las últimas tres claves registradas.

Una vez conocidos los escenarios en los que se puede gatillar el evento cambio de clave y conocer los criterios que debe poseer una nueva clave, se ejemplificará gráficamente el proceso Cambio de clave.

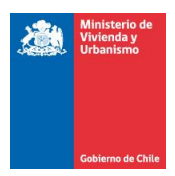

Lo primero es indicar donde está ubicada la opción cambio de contraseña.

| Ministerio o<br>Vivienda y<br>Urbanismo      | de î 👁 📩                              | i⊴ S (\$)                                 |                                |                               |                                                     |
|----------------------------------------------|---------------------------------------|-------------------------------------------|--------------------------------|-------------------------------|-----------------------------------------------------|
|                                              | SUBSIDIOS                             | MI VIVIENDA                               | MI BARRIO MI CIUDAD            | MINISTERIO PLAN DE RECO       | NSTRUCCIÓN                                          |
| Gobierno de C                                | MÁS NOTICIAS                          | BIBLIOTECA NORMAS                         | LEGALES GUÍAS DE AYUDA         | PREGUNTAS FRECHENTES OTROS    | TIOS OFICINAS REGIONALES CONTÁCTENO                 |
| Aplicacione                                  | S                                     | Bienvenido                                | NOMBRE PATERNO M               | ATERNO Cambiar contrase       | aña   <u>Cambiar email</u>   <u>Cerrar sesión</u> ] |
| Este es el listado (                         | de aplicaciones dis                   | sponibles para NOM                        | BRE PATERNO MATERN             | 0.                            |                                                     |
| Si la aplicación que<br>usuario líder del si | e Ud. está buscan<br>stema que su acc | do no se encuentra<br>eso no haya expirac | en el listado es porque<br>lo. | no posee acceso a la misma. ' | Verifique con el administrador o                    |
| Mostrar 10 🔽 r                               | registros                             |                                           |                                | Buscar                        | :                                                   |
| Nombre 🔺 D                                   | escripción 🗘                          |                                           | Fecha de inicio                | Ultimo acceso                 | Expiración Acceso 🗘                                 |
| Rukan R                                      | ukan                                  | <u>Cerrar sesión</u>                      | 20-08-2011 14:57:05            | 20-08-2011 15:00:05           | 31-08-2011                                          |
| Mostrando desde                              | 1 hasta 1 de 1 re                     | gistros                                   |                                | Primero A                     | nterior 1 Siguiente Último                          |

Al hacer clic sobre la opción cambiar contraseña, ubicada en la parte superior de la ventana se despliega la ventana para cambiar su contraseña.

| Cambiar Password                 |
|----------------------------------|
| - Cuenta de Usuario              |
| Contraseña actual                |
| Nueva contraseña                 |
| Confirmar nueva contraseña       |
| Cambiar contraseña 🐌             |
| [ <u>Volver a aplicaciones</u> ] |

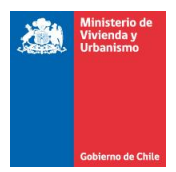

Luego de ingresar los datos solicitados en la ventana anterior, Ud. debe hacer clic sobre el botón cambiar contraseña, posteriormente se desplegará la siguiente imagen.

|                                | SUBSIDIOS»        | MI VIVIENDA    | MI BARRIO   | MI CIUDAD     | MINISTERIO         | PLAN DE RECONSTRUCCIÓN       | I                                 |
|--------------------------------|-------------------|----------------|-------------|---------------|--------------------|------------------------------|-----------------------------------|
| Gobierno de Chile              | MÁS NOTICIAS BIBL | LIOTECA NORMAS | S LEGALES G | UÍAS DE AYUDA | PREGUNTAS FRE      | CUENTES OTROS SITIOS OFICINA | AS REGIONALES CONTÁCTENOS         |
|                                |                   | Bienvenid      | o NOMBRE    | PATERNO M     | ATERNO [ <u>Ca</u> | ambiar contraseña   Cambia   | ar email   <u>Cerrar sesión</u> ] |
| Cambiar Pass                   | word              |                |             |               |                    |                              |                                   |
| La contraseña ha sido          | cambiada exitosa  | amente         |             |               |                    |                              |                                   |
| [ <u>Volver a aplicaciones</u> | ]                 |                |             |               |                    |                              |                                   |

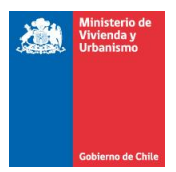

7.2 Desbloquear cuenta.

La finalidad de la opción Desbloquear Cuenta permite desbloquear una cuenta, pero para entender el proceso de desbloqueo lo primero es saber que produce un bloqueo de cuenta.

Un bloqueo de cuenta se puede producir por:

- Ingreso erróneo al sistema en forma consecutiva
- Por consiguiente, al quinto intento erróneo, usted bloqueará su cuenta.

El desbloqueo de una cuenta se puede lograr mediantes las siguientes vías:

- Desbloqueo desde menú de Desbloquear Mi usuario.
- Desbloqueo desde el menú Administración desde la Plataforma de Seguridad, opciones sólo disponibles para el administrador.
- 7.2.1 Desbloqueo desde menú de Desbloquear Mi usuario.

Para desbloquear una cuenta el usuario debe dirigirse a la opción Desbloquear Mi usuario, desde la ventana de Ingreso, ver figura:

| Cuenta de Usuario                                                 |
|-------------------------------------------------------------------|
| RUT (ej. 12123123-K)                                              |
| RUT Empresa (ej. 77888999-1)                                      |
| Ingrese una contraseña                                            |
| Ingresar 🏓                                                        |
| [ <u>Olvidé mi contraseña</u> ] [ <u>Desbloquear Mi Usuario</u> ] |

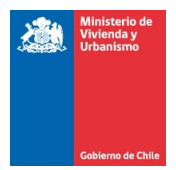

Una vez seleccionada la opción Desbloquear Cuenta el Sistema le solicitará Siguiente Información:

## Recuperar contraseña o desbloquear cuenta

Para recuperar su contraseña o desbloquear su cuenta debe ingresar su RUT personal y el de su empresa.

| Cuenta de Usuario            |              |  |  |
|------------------------------|--------------|--|--|
| RUT (ej. 12123123-K)         |              |  |  |
|                              |              |  |  |
| RUT Empresa (ej. 77888999-1) |              |  |  |
|                              |              |  |  |
| Recuperar contraseña 🝗       | $\mathbf{)}$ |  |  |
|                              |              |  |  |

Una vez seleccionada la opción Recuperar Contraseña el sistema automáticamente enviará un correo electrónico a la cuenta electrónica registrada en los sistemas MINVU, y desplegará el siguiente mensaje:

#### Recuperar contraseña o desbloquear cuenta

Para **recuperar** su contraseña o **desbloquear** su cuenta debe ingresar su RUT personal y el de su empresa.

Se ha enviado un email a su cuenta de correo registrada en Minvu con las instrucciones para recuperar su contraseña.

Por lo que a la cuenta registrada en el Sistema de Seguridad Minvu llegará un correo desde la cuenta sistemasminvu@minvu.cl con el siguiente texto.

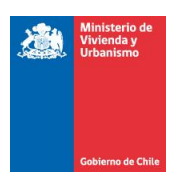

| De                         | ictemasminuu(@minuu d                                                                                | Enviado el: | Lunes 01-08-2011 1  | 19-41 |
|----------------------------|----------------------------------------------------------------------------------------------------|-------------|---------------------|-------|
| Para:                      |                                                                                                    | childuo ci. | 201123 01-00-2011 . | 13.41 |
| CC:                        |                                                                                                    |             |                     |       |
| Asunto:                    | Recuperación de contraseña Sistemas Minvu                                                            |             |                     |       |
| Estimado(a                 | ) NOMBRE PATERNO MATERNO.                                                                            |             |                     |       |
| Para recupe                | erar su contraseña, haga click en el siguiente enlace o péguelo en la barra de direcciones de        | su navega   | dor.                |       |
| http://test.<br>2bZSFVIyg  | authpssim.minvu.cl/Extranet/NewPassword?id=ylEheA4pcVKjD%2fG36LPD7l3XKlGq%2fUG7g<br>'IIvx6nMOm0ZPZ   | vtNdElfO    | <u>%</u>            | =     |
| Le recordar                | nos que el enlace tiene una vigencia de 2 horas.                                                     |             |                     |       |
| Le agradeco<br>(02) 123 45 | eremos no responder este correo. Si quiere contactarse con nosotros llámenos al 123 456 78<br>6 789. | 9 o desde   | celulares al        |       |
|                            |                                                                                                    |             |                     |       |
|                            |                                                                                                    |             |                     |       |
|                            |                                                                                                    |             |                     | •     |

Al hacer clic en el link, se desplegará la siguiente pantalla, donde deberá ingresar su Nueva contraseña.

#### Recuperar contraseña

| Cuenta de usuario          |   |
|----------------------------|---|
| Nueva contraseña           | 7 |
| Confirmar nueva contraseña | ] |
| Cambiar contraseña 🔓       | 4 |

En esta pantalla usted deberá realizar un cambio de clave, indicando cual será su nueva clave de acceso. Recuerde que existen criterios de modificación de clave los cuales fueron detallados en la sección cambio de clave.

Realizado el paso anteriormente descrito, puede ingresar nuevamente ya que la cuenta ha sido desbloqueada.

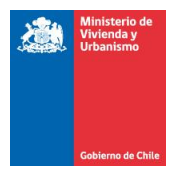

7.3 Recuperar clave.

Para utilizar la funcionalidad recuperar clave debe seleccionar la olvidé mi contraseña, ver figura.

Una vez seleccionada la opción Olvidé mi contraseña, el sistema solicitará la siguiente Información:

# Recuperar contraseña o desbloquear cuenta

Para recuperar su contraseña o desbloquear su cuenta debe ingresar su RUT personal y el de su empresa.

| Cuenta de Usuario            |  |
|------------------------------|--|
| RUT (ej. 12123123-K)         |  |
|                              |  |
| RUT Empresa (ej. 77888999-1) |  |
|                              |  |
| Recuperar contraseña 🐌       |  |

Manual de usuarios Plataforma de Seguridad MINVU

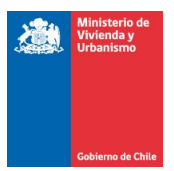

Una vez seleccionada la opción Recuperar Contraseña el sistema automáticamente enviará un correo electrónico a la cuenta electrónica registrada en los sistemas MINVU, y desplegará el siguiente mensaje:

#### Recuperar contraseña o desbloquear cuenta

Para **recuperar** su contraseña o **desbloquear** su cuenta debe ingresar su RUT personal y el de su empresa.

Se ha enviado un email a su cuenta de correo registrada en Minvu con las instrucciones para recuperar su contraseña.

Por lo que a la cuenta registrada en el Sistema de Seguridad Minvu llegará un correo desde la cuenta sistemasminvu@minvu.cl con el siguiente texto.

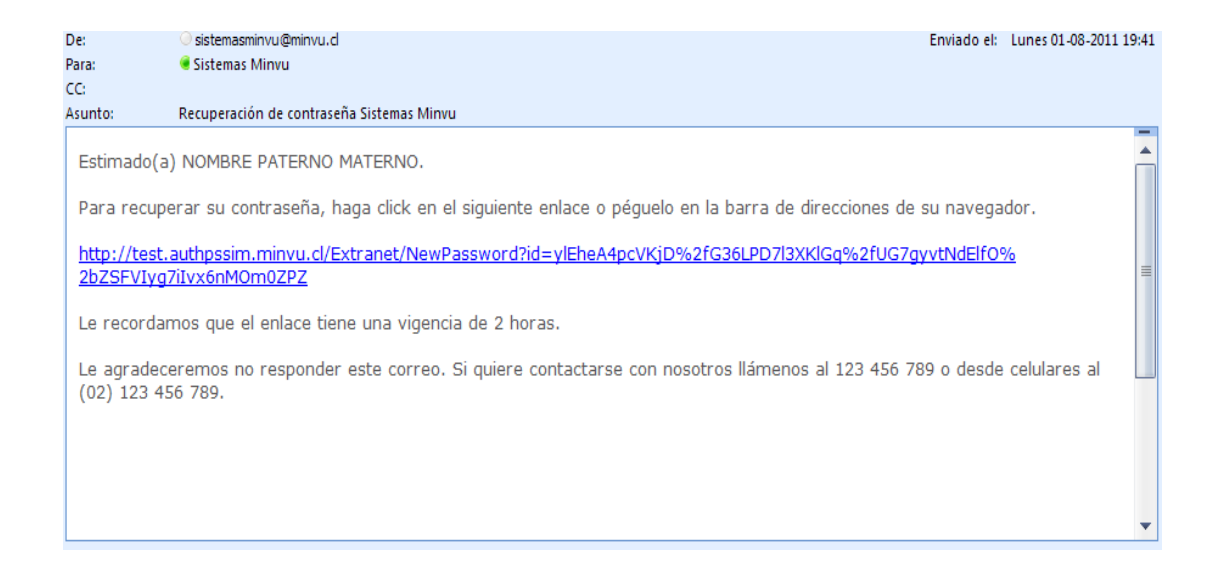

Al hacer clic en el link, se desplegará la siguiente pantalla, donde deberá ingresar su Nueva contraseña.

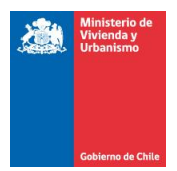

## Recuperar contraseña

| Cuenta de usuario          |  |
|----------------------------|--|
| Nueva contraseña           |  |
| Confirmar nueva contraseña |  |
| Cambiar contraseña 🝗       |  |

En esta pantalla usted deberá realizar un cambio de clave, indicando cual será su nueva clave de acceso. Recuerde que existen criterios de modificación de clave los cuales fueron detallados en la sección cambio de clave.

Realizado el paso anteriormente descrito, puede ingresar nuevamente ya que su clave ha sido actualizada.

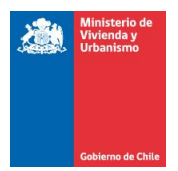

7.4 Actualización correo electrónico.

Debido a que gran parte de las funcionalidades anteriormente comentadas utilizan como medio de validación de usuarios el correo electrónico, se habilitó un módulo de actualización de correo electrónico que se encuentra disponible en la ventana listado de Sistemas, tal como se muestra en la siguiente imagen, opción cambiar email.

| Minister<br>Vivienda<br>Urbanisn       | ode 🟦 👁 👌<br>y<br>no                   | \$ 19 2 3                                  |                                   |                                 |                                                   |
|----------------------------------------|----------------------------------------|--------------------------------------------|-----------------------------------|---------------------------------|---------------------------------------------------|
|                                        | SUBSIDIO                               |                                            | MI BARRIO MI CIUDAD               | MINISTERIO PLAN DE REC          | ONSTRUCCIÓN                                       |
| Gobierno d                             | MÁS NOTICIA                            | S BIBLIOTECA NORMA                         | S LEGALES GUÍAS DE AYUDA          | PREGUNTAS FRECUENTES OTROS      | S STUS   OFICINAS REGIONALES   CONTÁCTEN          |
| <b>Aplicacior</b><br>Este es el listad | <b>IES</b><br>o de aplicaciones        | Bienvenio<br>disponibles para NO           | IO NOMBRE PATERNO M               | ATERNO [ <u>Cambiar contras</u> | eña   <u>Cambiar email</u>   <u>Cerrar sesión</u> |
| Si la aplicación o<br>usuario líder de | que Ud. está busca<br>sistema que su a | ando no se encuentr<br>cceso no haya expir | a en el listado es porque<br>ado. | no posee acceso a la misma.     | Verifique con el administrador o                  |
| Mostrar 10 📘                           | registros                              |                                            |                                   | Busca                           | r:                                                |
| Nombre 🔺                               | Descripción                            | \$                                         | Fecha de inicio                   | Ultimo acceso                   | Expiración Acceso                                 |
| Rukan                                  | Rukan                                  | <u>Cerrar sesión</u>                       | 20-08-2011 14:57:05               | 20-08-2011 15:00:05             | 31-08-2011                                        |
|                                        |                                        |                                            |                                   |                                 |                                                   |

Al hacer clic sobre esta opción "cambiar email" se despliega una ventana que tiene como finalidad mostrar su correo registrado en el MINVU, además entrega la posibilidad de actualizarlo, tal como se puede ver en la siguiente imagen.

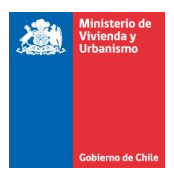

|                | Ministerio de<br>Vivienda y<br>Urbanismo | 1 • *        | <u> </u>         |             |               |                    |                               |                          |              |
|----------------|------------------------------------------|--------------|------------------|-------------|---------------|--------------------|-------------------------------|--------------------------|--------------|
|                |                                          | SUBSIDIOS    | MI VIVIENDA      | MI BARRIO   | MI CIUDAD     | MINISTERIO         | PLAN DE RECONSTRUC            | CIÓN                     |              |
|                | Gobierno de Chile                        | MÁS NOTICIAS | BIBLIOTECA NORMA | S LEGALES G | UÍAS DE AYUDA | PREGUNTAS FRE      | ECUENTES OTROS SITIOS OF      | FICINAS REGIONALES       | CONTÁCTENOS  |
|                |                                          |              | Bienveni         | do NOMBRE   | PATERNO M     | ATERNO [ <u>Ca</u> | ambiar contraseña   <u>Ca</u> | mbiar email   <u>Cer</u> | rar sesión ] |
| Can            | ıbiar Emai                               | I            |                  |             |               |                    |                               |                          |              |
| - <b>C</b> l   | uenta de Usua                            | ario         |                  |             |               |                    |                               |                          |              |
| Ema            | il<br>Hara an multina                    |              |                  |             |               |                    |                               |                          |              |
| USL            | JARIO@MINVU.C<br>ambiar email า          | L            |                  |             |               |                    |                               |                          |              |
| [ <u>Volve</u> | er a aplicaciones                        | ]            |                  |             |               |                    |                               |                          |              |

Una vez que usted presione el botón cambiar email, se desplegará la opción del volver al listado de aplicaciones, como lo muestra la siguiente figura:

|                                | SUBSIDIOS»       | MI VIVIENDA    | MI BARRIO   | MI CIUDAD     | MINISTERIO          | PLAN DE RECONSTRUCCIÓN                |                               |
|--------------------------------|------------------|----------------|-------------|---------------|---------------------|---------------------------------------|-------------------------------|
| Gobierno de Chile              | MÁS NOTICIAS BIB | LIOTECA NORMAS | S LEGALES G | UÍAS DE AYUDA | PREGUNTAS FRE       | ECUENTES OTROS SITIOS OFICINAS RE     | GIONALES CONTÁCTENOS          |
|                                |                  | Bienvenid      | o NOMBRE    | PATERNO M     | ATERNO [ <u>C</u> a | ambiar contraseña   <u>Cambiar er</u> | nail   <u>Cerrar sesión</u> ] |
| Cambiar Emai                   | I                |                |             |               |                     |                                       |                               |
| Su email ha sido camb          | iado exitosament | e              |             |               |                     |                                       |                               |
| [ <u>Volver a aplicaciones</u> | ]                |                |             |               |                     |                                       |                               |

Importante: Recordamos a UD que su cuenta de correo es de uso personal, evite compartirla con otros usuario, además asegúrese que su proveedor de correo cuenta con condiciones mínimas de seguridad.

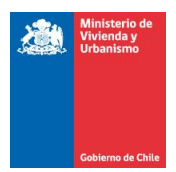

# 7 Ingreso desde Internet para usuarios internos

Esta opción está disponible solo para usuarios internos que cuentan **con autorización expresa para ingresar a nuestros sistemas desde Internet.** 

Luego de ingresar al sitio <u>www.minvu.cl</u> y seleccionar la opción para ingresar a nuestros sistemas de información, según lo muestra la siguiente figura,

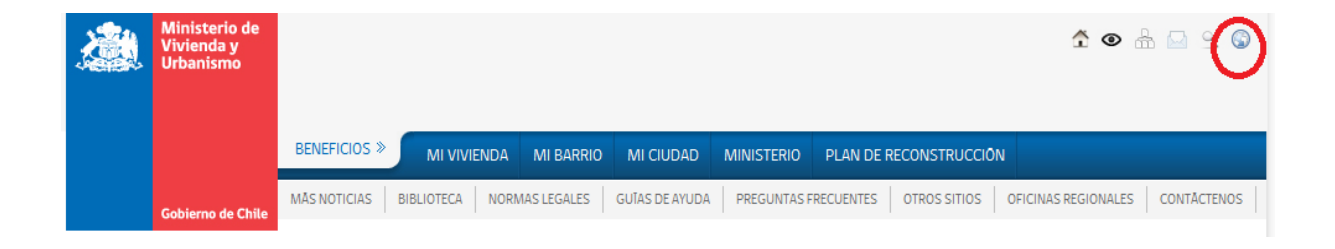

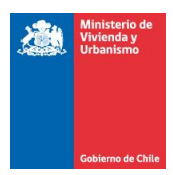

| Mishiary    | orbanismo         |                        |                         |                     |               |              |                                           |                    |
|-------------|-------------------|------------------------|-------------------------|---------------------|---------------|--------------|-------------------------------------------|--------------------|
|             |                   |                        |                         |                     |               |              |                                           |                    |
|             |                   | SUBSIDIOS»             | MI VIVIENDA             | MI BARRIO           | MI CIUDAD     | MINISTERIO   | PLAN DE RECONSTRUCCIÓN                    |                    |
|             | Gobierno de Chile | MÁS NOTICIAS           | BIBLIOTECA NORMA        | S LEGALES G         | UÍAS DE AYUDA | PREGUNTAS FR | ECUERTES OTROS SITION OFICINAS REGIONALES | CONTÁCTENOS        |
| Ing         | reso a la E       | xtranet -              | Usuarios E              | Externos            | ;             | (            | [ Ingresar como usuario ] i Ingresar com  | <u>no externo]</u> |
| – Cu        | enta de Usuari    | o                      |                         |                     |               |              |                                           |                    |
| RUT         | (ej. 12123123-k   | ()                     |                         |                     |               |              |                                           |                    |
| RUT         | Empresa (ej. 77   | 888999-1)              |                         |                     |               |              |                                           |                    |
|             |                   |                        |                         |                     |               |              |                                           |                    |
| Ingr        | rese una contras  | eña                    |                         |                     |               |              |                                           |                    |
|             |                   |                        |                         |                     |               |              |                                           |                    |
| In          | gresar 🌶          |                        |                         |                     |               |              |                                           |                    |
| [ <u>Ol</u> | vidé mi contrasei | ña ]   [ <u>Desblo</u> | <u>quear Mi Usuario</u> | ] [ <u>Descarga</u> | r manual de u | <u>iso</u> ] |                                           |                    |

Debe seleccionar la opción ingresar como usuario, que lo llevará a la siguientes ventana donde debe ingresar su cuenta y clave.

| Acceleration Serve                                                 | <b>er</b> 2006 |
|--------------------------------------------------------------------|----------------|
|                                                                    |                |
| Seguridad ( mostrar explicación )                                  |                |
| <ul> <li>Equipo público o compa</li> <li>Equipo privado</li> </ul> | artido         |
| Dominio\nombre de usuario: i                                       |                |
| Contraseña:                                                        |                |
|                                                                    | Iniciar sesión |
|                                                                    |                |

Manual de usuarios Plataforma de Seguridad MINVU

20/08/2011 3:05 Página 21 de 23

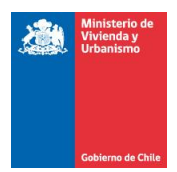

La ventana anterior lo conducirá a nuestra intranet donde debe pinchar el botón **sistemas en línea,** que le permitirá acceder a sus sistemas disponibles. Por políticas de seguridad nuestra aplicación le solicitará nuevamente sus credenciales, mediante la siguiente ventana.

| Seguridad de Windows          |                                                                                   | ×   |
|-------------------------------|-----------------------------------------------------------------------------------|-----|
| Conectándose a wp34.minvu.cl. |                                                                                   |     |
|                               | Nombre de usuario<br>Contraseña<br>Dominio: PERSONAL<br>Recordar mis credenciales |     |
|                               | Aceptar Cance                                                                     | lar |

## En nombre de usuario: ingrese su cuenta de correo

#### En Contraseña: Ingrese su clave de acceso.

Luego de ingresar sus credenciales accederá a sus aplicaciones, como lo muestra la siguiente figura.

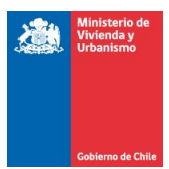

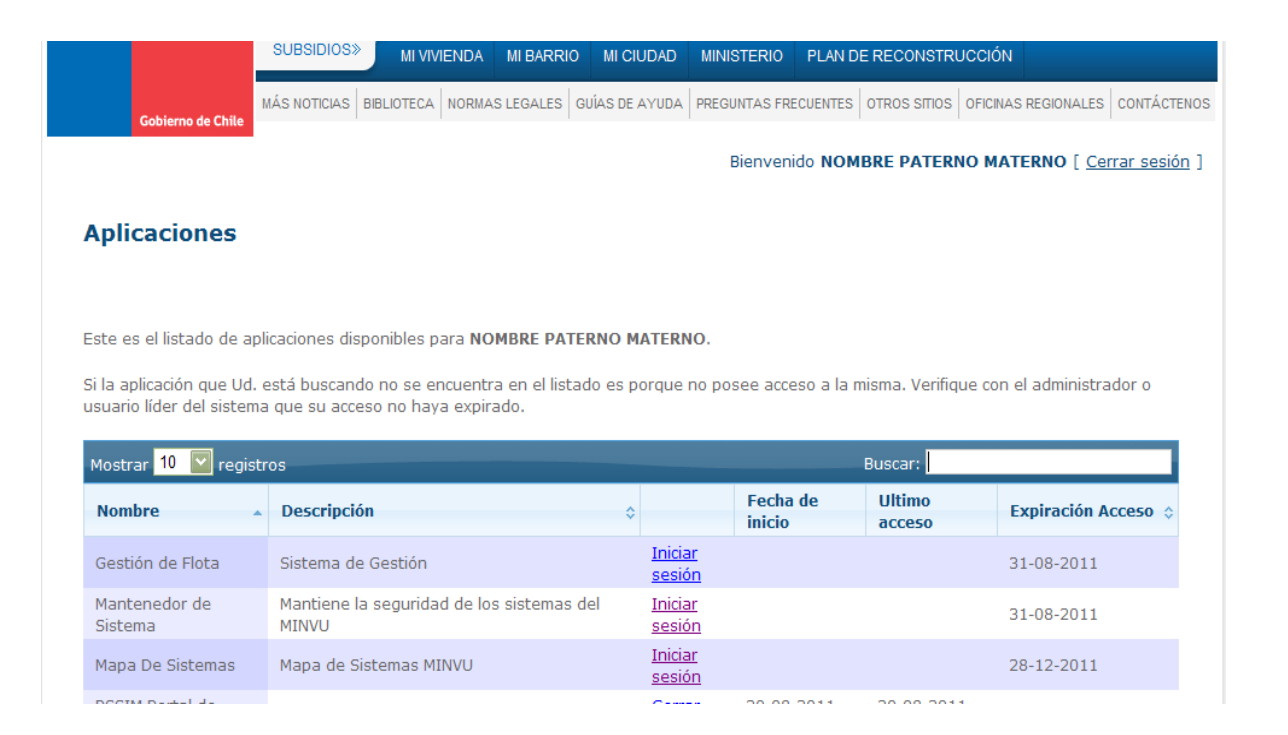